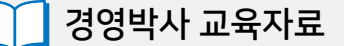

# **경영박사ERP** 커튼/블라인드 교육

+

## 기초부터 실전까지!

+

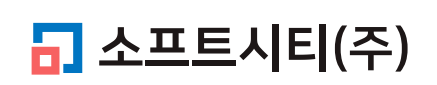

대표번호: 1833-7333 www.softcity.co.kr

### CONTENTS

#### 1. 특수업종 버티칼/블라인드 개요

| 1-1. 커튼업종 거래 특성의 이해   |               | 4 |
|-----------------------|---------------|---|
| 1-2. 거래 수치(제곱미터=㎡=평방미 | 터) 자동 계산의 필요성 | 4 |

#### 2. 버티칼/블라인드 커튼업종 기능 사용을 위한 준비

| 2-1 가입 조건   |   | 5 |
|-------------|---|---|
| 2-2 기본 환경 실 | 성 | 5 |

#### 3. 품목 등록

| 3-1 품목 등록 방법  |            | <br>6 |
|---------------|------------|-------|
| 3-2 품목 대분류별 특 | 특수기능 적용 방법 | <br>7 |

#### 4. 매출 거래 입력 시 자동 제곱미터계산

| 4-1 매출 거래 입력 |         | <br>8 |
|--------------|---------|-------|
| 4-2 제곱미터자동계산 | 창 추가 설명 | <br>9 |

#### 5. 거래명세표 및 관련 출력물

| 5-1 거래명세표 인쇄를 위한 출력양식변경 설정  | 10 |
|-----------------------------|----|
| 5-2 거래명세표 인쇄                | 11 |
| 5-3 거래처별원장 인쇄를 위한 출력양식변경 설정 | 12 |
| 5-4 거래처별원장 인쇄               | 13 |

#### Chapter 1. 특수업종 버티칼/블라인드 개요

#### 1-1 커튼업종의 거래 특성의 이해

#### **1 커튼을 수량(개수)으로 거래하는 유통회사:** 경영박사ERP 또는, 클라우드 임대형 둘 다 사용 가능.

#### 🥑 고객 맞춤제작 주문제조 회사:

제곱미터(평방미터㎡) 자동계산 기능인 특수업종 기능 필요하므로 클라우드 임대형 사용자는 추가비용 없이 무료 사용가능, 구입형 사용자는 특수업종(블라인드) 유료추가

#### 1-2 거래 수치(제곱미터=㎡=평방미터) 자동 계산의 필요성

커튼업종은 완제품 상태로 포장된 단순 개수로 거래하시는 경우엔 일반 경영박사로 매입/매출로 사용, 주문제작인 경우 고객이 원하시는 대로 맞춤제작하여 납품해야 하므로 고객의 주문에 따라 가로, 세로 수치 등을 입력하여 자동 제곱미터(평방미터㎡) 수치 산출 필요. (가로, 세로, 단위선택(cm, mm), 수량, 손잡이 위치, 결과수치의 소수점 이하 반올림 유무 등)

#### [참고]

현장에서 흔히 사용하는 '헤베'는 ㎡(=제곱미터=평방미터)를 뜻하는 일본어이므로 1995년도 부터 '일본어투 생활 용어 순화 고시'로 '헤베'대신 '제곱미터'를 사용하도록 권장하고 있습니다. 하지만, 현장에서는 '헤베'란 용어를 아직까지도 보편적으로 많이 사용하고 있는 실정입니다. Chapter 2. 버티칼/블라인드 커튼업종 기능 사용을 위한 준비

2-1 가입 조건

☑ 클라우드 임대형 사용 시: 추가 비용 없이 무료로 사용 가능!

- ✓ 구입형 사용 시: 특수업종 추가 가입 필요 (유료)
- ✓ 라이트 사용자: ERP 업그레이드+특수업종 가입 또는, 바로 클라우드 가입 시 사용 가능

☑ 경영박사 미사용 시: 〈경영박사 클라우드〉로 가입 권장. 가입상담 1833-7333

#### 2-2 기본 환경 설정

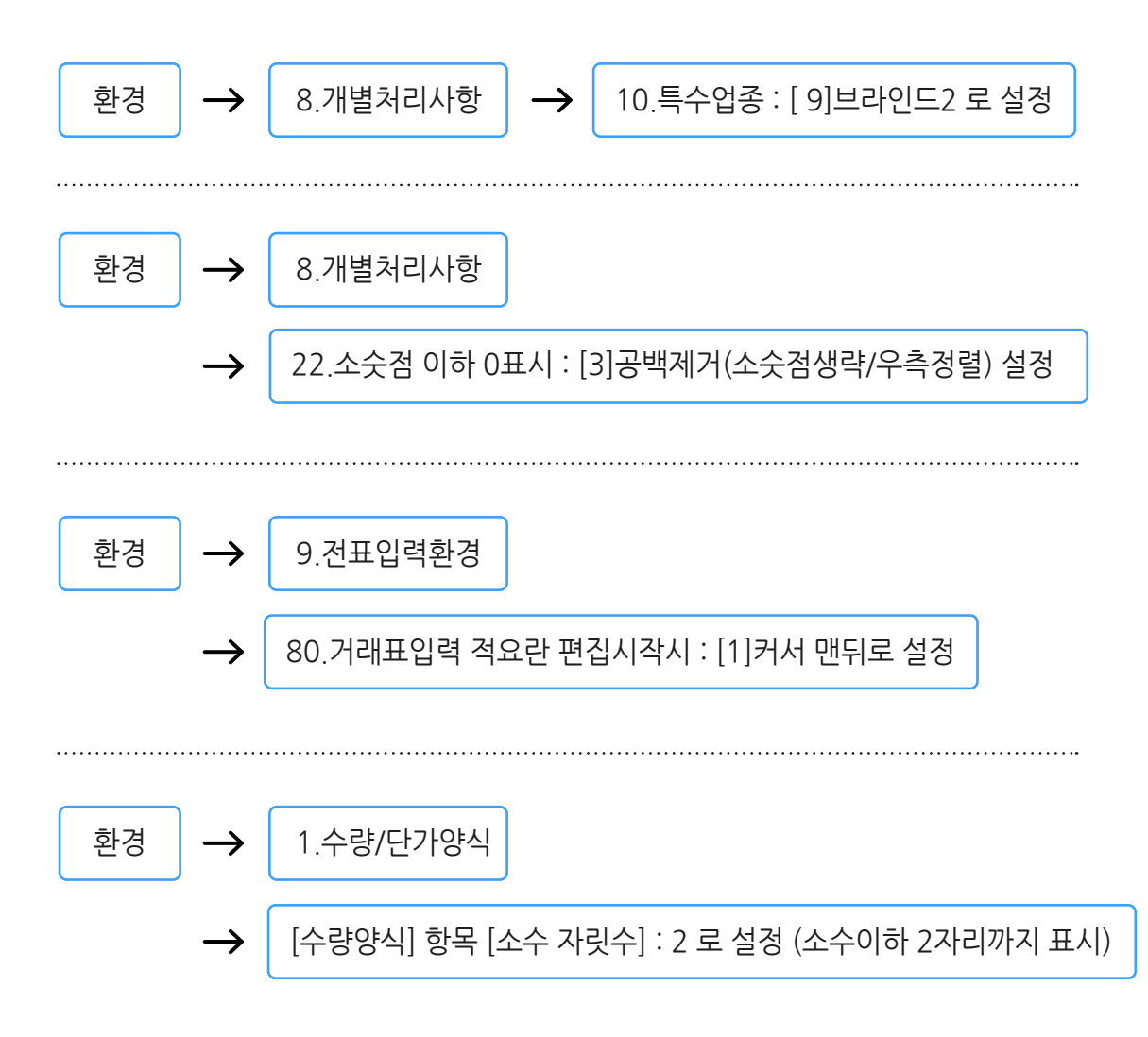

#### Chapter 3. 품목 등록

#### 3-1 품목 등록 방법

- ☑ 대분류명 등록: 블라인드 종류별로 구분(블라인드, 버티칼, 롤스크린,…)
- ☑ 품명/규격: 보편적인 실제 품명, 규격란에는 자유규격기능\*인 괄호기호"()" 만 입력합니다.

\* 자유규격() 기능이란? 같은 품명에 규격 종류가 무한정 많을 경우를 위한 기능으로써, 같은 품명에 수 많은 규격종류를 모두 등록하고 사용하기 어려운 경우, 같은 품목은 하나만 등록하되 품목의 규격란에 괄호기호를 입력하면, 거래 내역 입력 시 규격내용을 적요란에 바로바로 입력하여, 거래명세표 출력 시 규격란에 괄호기호 대신 출력되게 하는 기능입니다. (출력양식변경 설정필요)

☑ 갯수로 거래하는 부품은 가로, 세로 수치가 필요한 품목들과 별도의 대분류로 등록

| <b>-</b> ] | 목/시작재고/분류 등록(3) | [메인메뉴]          |     |                       |                 |     |               |                               |                  | - • •      |
|------------|-----------------|-----------------|-----|-----------------------|-----------------|-----|---------------|-------------------------------|------------------|------------|
|            | 품목/시작재고         | /분류 등           | 등록( | 3) [메인메뉴]             |                 |     |               |                               |                  | ⑦ 도움말      |
|            | 대분류명 (4)        | 코드 🔺            |     | 품명                    | 규격              | 단위  | 재고            | 소비가                           | 비고               | <b>^</b>   |
| 1          | 자유품목            | 99              | 1   | 롤스크린(R-101)           | 0               |     | 0             | 10,000                        |                  |            |
| 2          | *롴스크린           | 114             | 2   | 롤스크린(R-102)           | 0               |     | 0             | 12,000                        |                  |            |
| 3          | +브라이드           | 115             | 3   | 롤스크린(R-103)           | 0               |     | 0             | 15,000                        |                  |            |
| Ļ          | *242-           | 110             |     |                       |                 |     |               |                               |                  |            |
| 4          | 기타부품            | 117             |     |                       |                 |     |               |                               |                  |            |
|            |                 | •               |     |                       |                 |     |               |                               |                  | -          |
|            |                 |                 | 검색  |                       |                 |     |               |                               |                  |            |
|            |                 | 루추가( <u>S</u> ) |     | <b>위</b> 반복<br>검색 (B) | 재고인자 서태         |     | 💼 새 s         | 로고침 👌 수정(M)                   | 🔒 추가( <u>A</u> ) |            |
| 8          | 대분류명 수정 🐰 삭제    | <b>#3</b> 검색    | 품명  | ✓ 전체 검색 ☐ 정렬          | 2020, 11, 16 \$ | 빌 ~ | <b>6)</b> \$1 | 금( <u>H)</u> 대 조희( <u>V</u> ) | よ 삭제( <u>D</u> ) | 20 = 21(C) |

#### 3-2 품목 대분류별 특수기능 적용 방법

자동제곱미터계산 기능 작동이 필요한 대분류에만 특수 옵션 적용

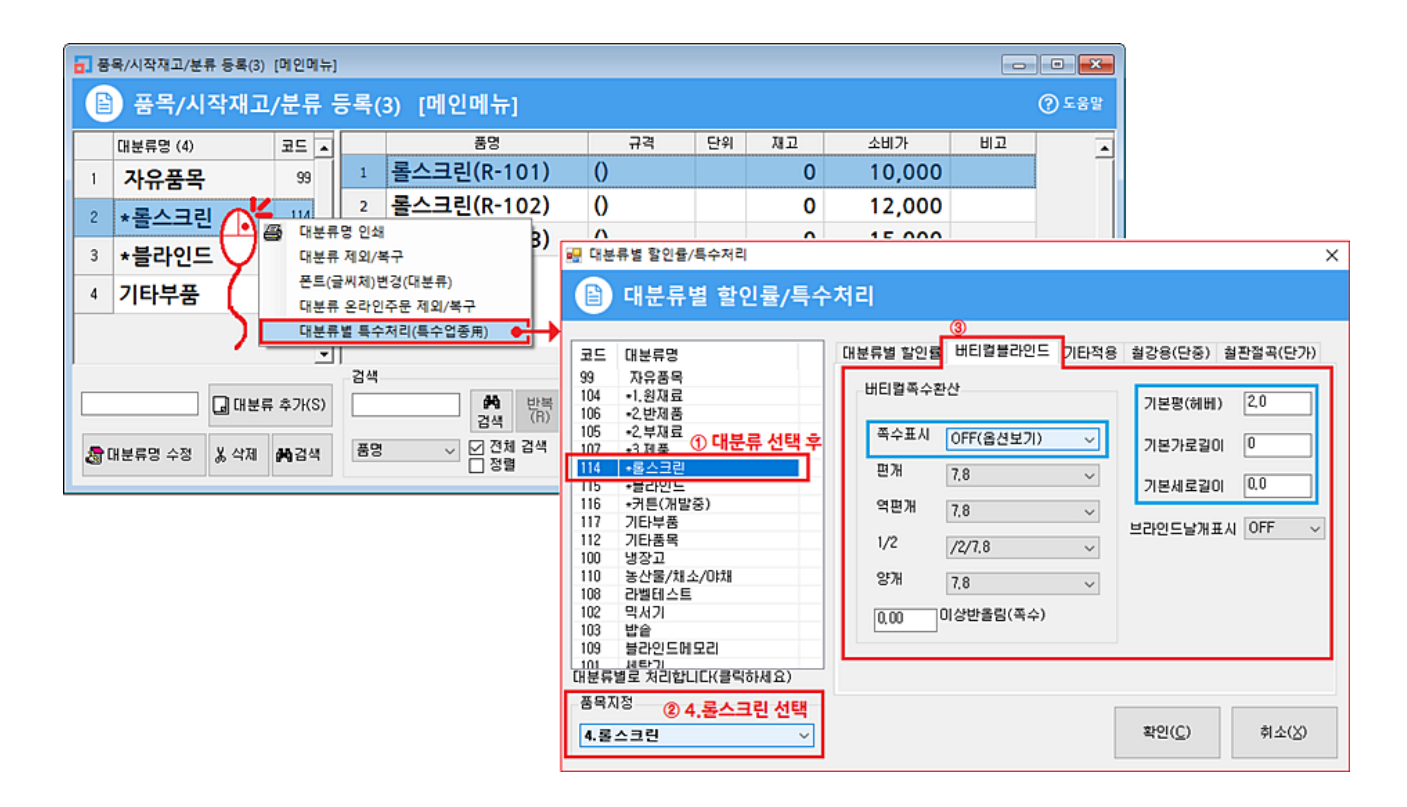

#### Tip

- 일반커튼을 제외하고 버티칼/롤스크린/블라인드/…등 대부분은 고민없이 "4.롤스크린" 옵션으로 지정하시면 OK~
- 2020년 연말, 블라인드 특수업종 안에 일반커튼 옵션도 추가될 예정입니다.
   (커튼: 가로길이\*증가율 기능 추가 예정).

#### 4. 매출 거래 입력 시 자동 제곱미터계산

4-1 매출 거래 입력: [매출]아이콘 → 날짜와 거래처 지정 후

● 품목란으로 커서가 가면 품명 한두글자 입력/엔터 → 품목 검색창 → 품목 선택 시

2 자동 제곱미터계산 창이 뜹니다. 가로, 세로, 수량, 기타 등을 거쳐 [확인] 클릭 시 계산창이 닫히고 수량에는 제곱미터수치가 들어가며, 적요엔 규격정보가 자동 삽입됩니다.

예) 아래처럼 입력했다면: "200\*180/우/1EA" 글자가 적요에 자동 대입됩니다.

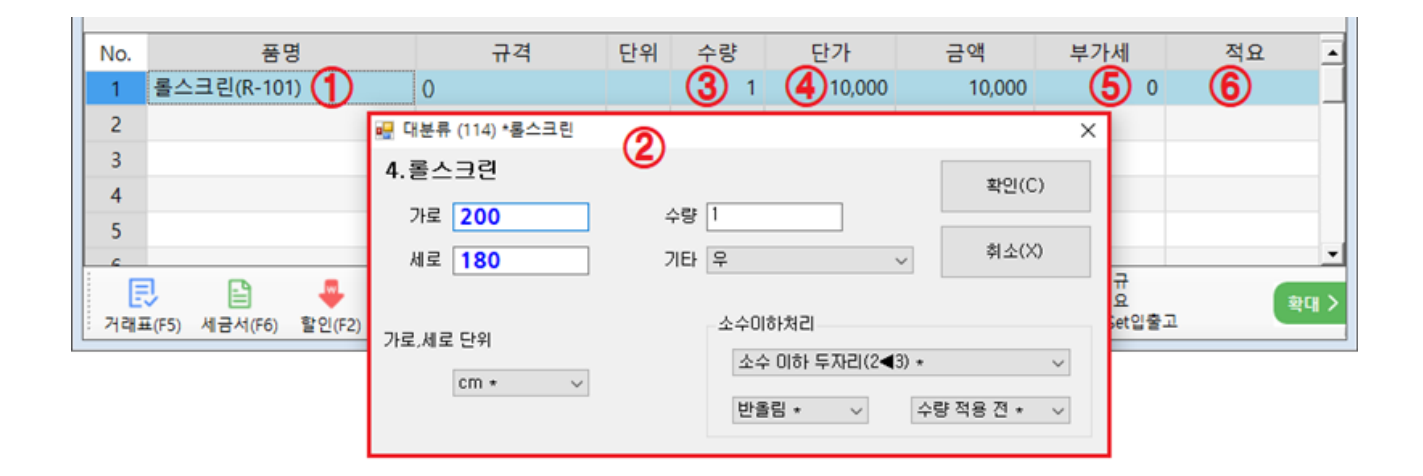

☑ 아래 그림처럼 수량란에는 제곱미터수치 3.6이 자동으로 뜨고 적요란엔 규격정보가 자동 대입됩니다.

| ſ | No. | 품명          | 규격 | 단위 | 수량  | 단가     | 금액     | 부가세 | 적요            |  |
|---|-----|-------------|----|----|-----|--------|--------|-----|---------------|--|
|   | 1   | 롤스크린(R-101) | 0  |    | 3.6 | 10,000 | 10,000 | 0   | 200*180/우/1EA |  |
|   | 2   |             |    |    |     |        |        |     |               |  |

#### 4-2 제곱미터 자동계산 창 추가 설명

각 항목마다 수치 입력 후 꼭 [엔터]를 눌러 주십시오. 기재된 번호 순서대로 이동하게 됩니다.

| 🔜 대분류 (114) *롤스크린 |                               | ×            |
|-------------------|-------------------------------|--------------|
| 4.롤스크린            |                               | 확인(C) (5)    |
| 가로 200 (1)        | 수량 1 ( 3)                     |              |
| 세로 180 (2)        | 기타 우 🕚 🗸                      | 취소(X)        |
|                   | <del>우</del><br>좌<br>좌+우<br>≵ |              |
| 가로,세로 단위          | 소수이하처리                        |              |
| cm * ~ ~          | 반올림 *                         | ~<br>양적용전★ ~ |
|                   |                               |              |

④번에 커서가 가면 깜빡임이 없지만 엔터 시 [확인]으로 가게 되며 마지막으로 한번 더 엔터 시 창이 닫힙니다.

☑ [기타] 항목은 손잡이의 위치를 선택하는 항목입니다.
 대부분은 오른쪽에 손잡이를 달아 주므로 기본설정인 "우" 상태로 지나갑니다.

#### 5. 거래명세표 및 관련 출력물

#### 5-1 거래명세표 인쇄를 위한 출력양식변경 설정

환경 → 14.출력양식변경 → 양식선택: 22.거래명세표(품목란) 선택 후 ① > ② > ③ 순서대로 실행

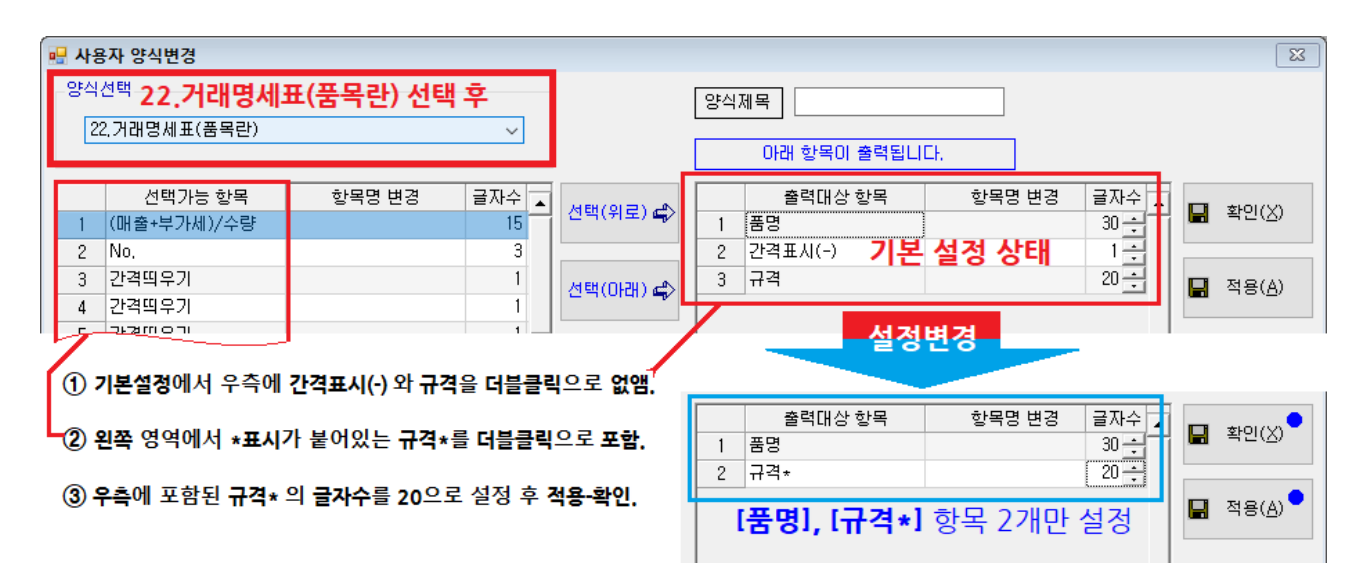

#### Tip

출력양식변경 Tip: 오른쪽 영역에 있는 항목이 출력 됨

필요 없는 항목 빼는 방법

우측 영역에서 필요 없는 항목을 더블클릭 시 왼쪽으로 빠지면서 제외됨

포함 방법

우측 영역의 항목 하나 클릭 후 왼쪽영역에서 포함할 항목 더블클릭 시 우측에 클릭했던 항목 아래 추가됨

#### 5-2 거래명세표 인쇄

거래명세표 인쇄 시 적요 내용이 규격란의 괄호() 기호 대신 인쇄됩니다.

| 2020.11.20              | フ<br>)(금) 02-123-1234 | 거 래 명                 | <mark>세</mark> 표<br>1-1/1 | (공급          | <b>알는</b> 자용 | )    |        |        | 확<br>인 |            |            |                |
|-------------------------|-----------------------|-----------------------|---------------------------|--------------|--------------|------|--------|--------|--------|------------|------------|----------------|
| 등 록<br>공번 호             | 206-                  | 81-20321              | 공                         | 등 록<br>번 호   |              | 111- | -11-11 | 111    |        | 전잔액<br>출고액 |            | 1,120,000      |
| 상 호<br>(법인명)            | 소프트시티(주)              | 성명 노희                 | 수 급                       | 상 호<br>(법인명) | 개니라          | 날사   | 성명     | 박기     | 8 🕲    | 입금액<br>잔 액 |            | C<br>1,156,000 |
| <sup>남</sup> 사업장<br>주 소 | 서울 강남구 도신<br>소금       | 산대로54길 18 (논<br>프트시티) | 현동, 받<br>는                | 사업장<br>주 소   | 경기           | 남양주/ | 시 와부을  | 읍 덕소로  | 80     |            | 아래 금역<br>합 | 박을<br>니다.      |
| 자<br>업 태                | 도소매                   | 종목 가전제를               | 뚴 외 <mark>자</mark>        | 업태           | 도소마          | ł    | 종목     | 가전제    | 품 외    | 합 계<br>금 액 |            | 1,156,000      |
| 롤스크린 (F                 | 8-101)                | 200*180/무/1           | EA                        |              |              | 3.6  |        | 10,000 |        | 36,000     |            |                |
| 촉 수 랴                   | 3.6                   | 인수자                   |                           | ହ            |              | 3.6  | 소      | 계      |        | 36,000     |            |                |

#### 5-3 거래처별원장 인쇄를 위한 출력양식변경 설정

거래처원장 인쇄 시에도 [양식변경]에서 규격과 적요를 제외하고 규격\*을 포함하십시오

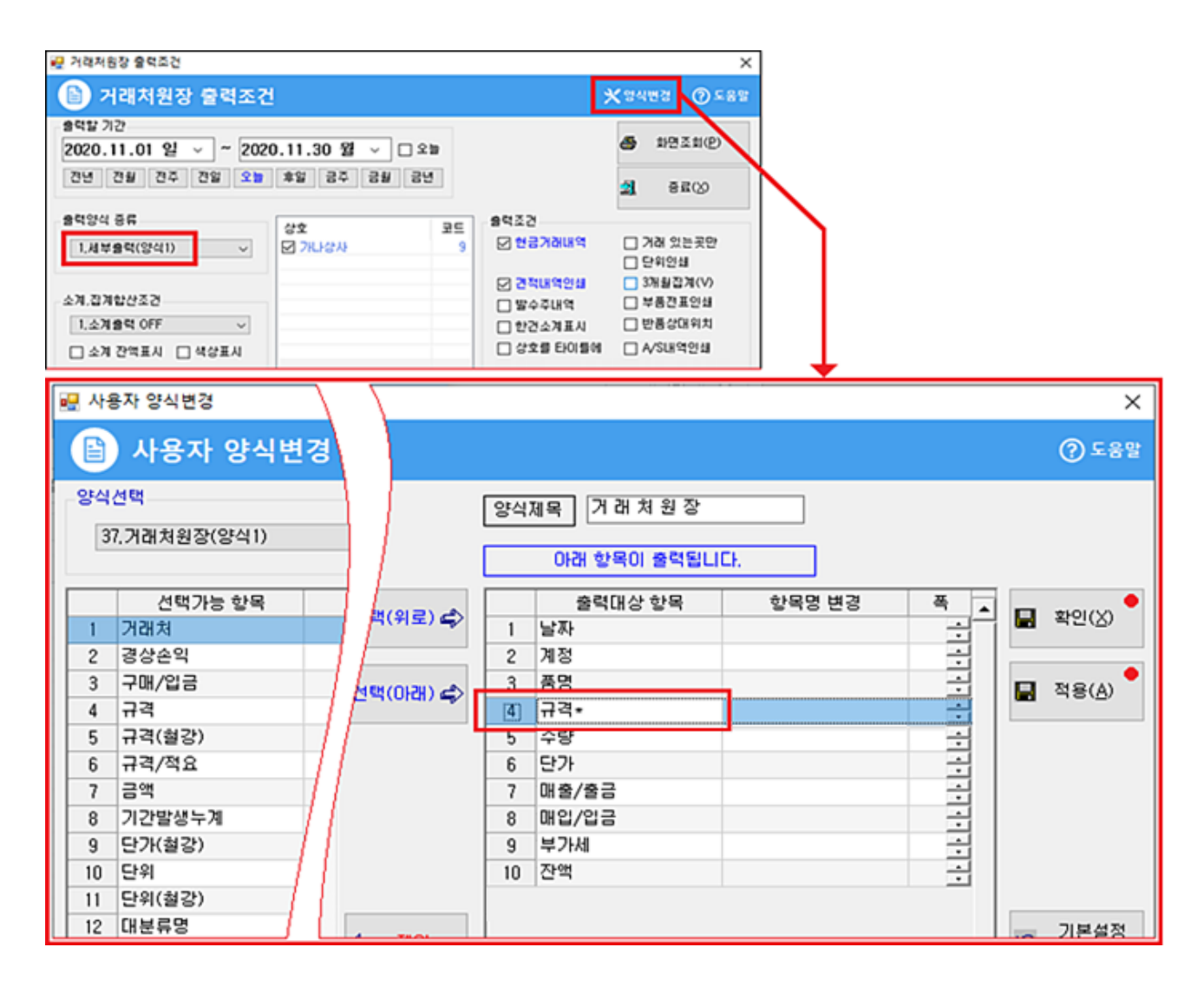

#### 5-4 거래처별원장 인쇄

거래처원장 화면조회 후 미리보기 한 모습

| 소프트시티(주  | ≞) | ☎031-222-2  | 2020.11.<br>222 (F)031-222-2223 | 01~2020.11<br>경기 남양 | .30<br>주시 와부읍 | 덕소로 80 | 20    | 1120-0724p-1/1 |
|----------|----|-------------|---------------------------------|---------------------|---------------|--------|-------|----------------|
| 날짜       | 계정 | 품명          | 규격*                             | 수량                  | 단가            | 매출/출금  | 매입/입금 | 잔액             |
| 20.11.01 |    | < 전 기 이 월 > |                                 |                     |               |        |       | *****1,120,000 |
| 20.11.20 | 외출 | 롤스크린(R-101) | 200*180/우/1EA                   | 3.6                 | 10,000        | 36,000 |       | 1,156,000      |
| 총계       |    |             |                                 | 3.6                 |               | 36,000 | 0     | 1,156,000      |

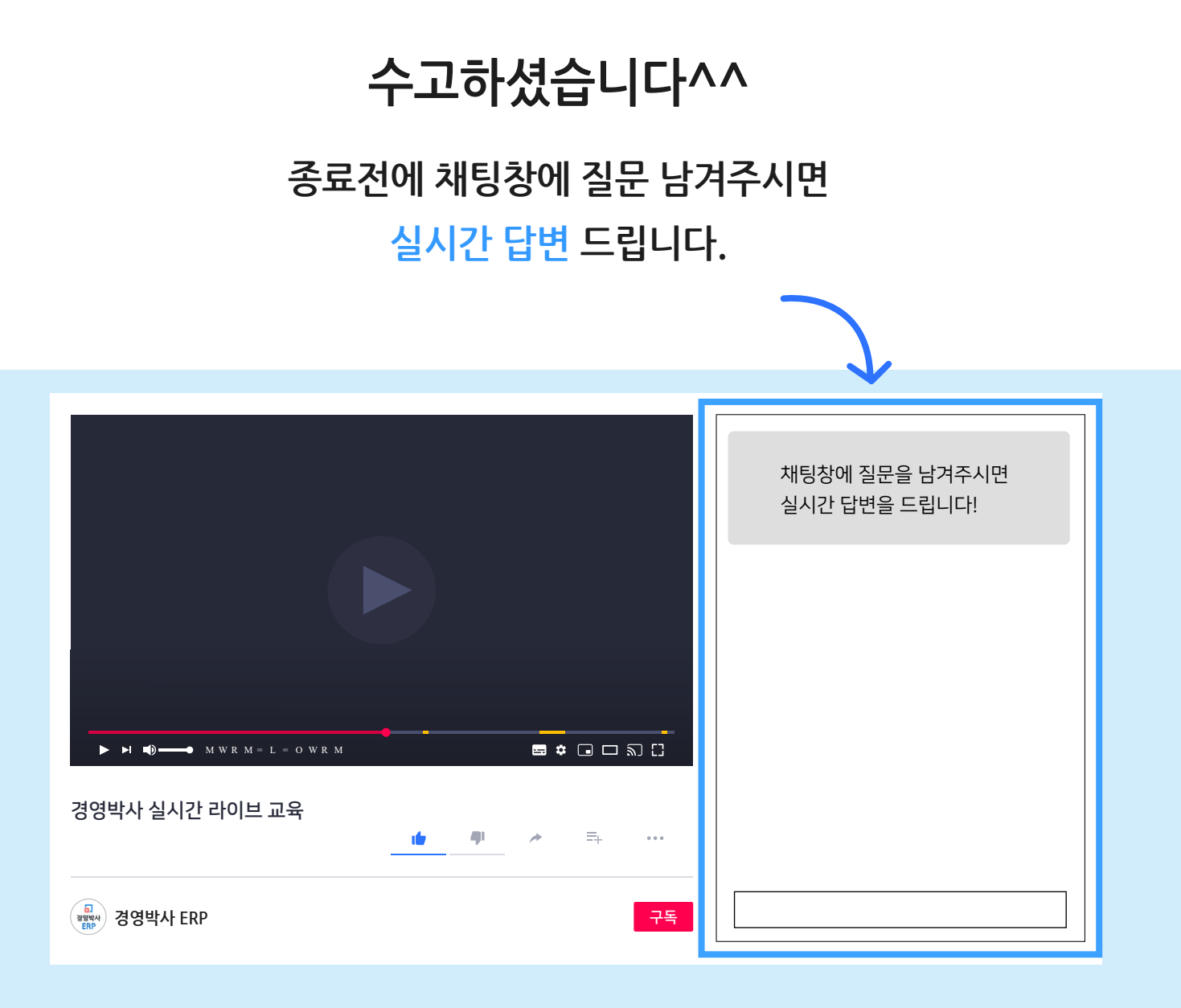

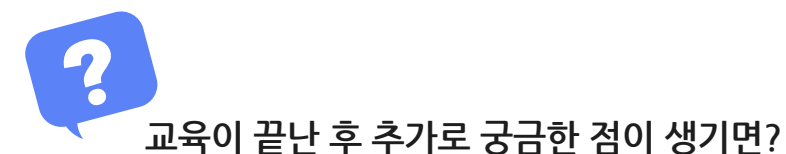

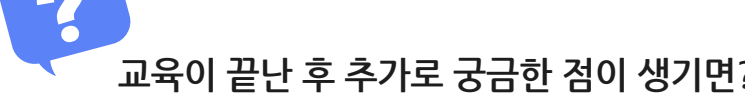

방법1 경영박사 프로그램내 [도움말]을 이용해 주세요.

방법3 유선 고객센터 1833-7333 내선 2번 상담 가능합니다.

방법2 경영박사 프로그램내 [메신저]에 글 남겨주시면 답변 드립니다.